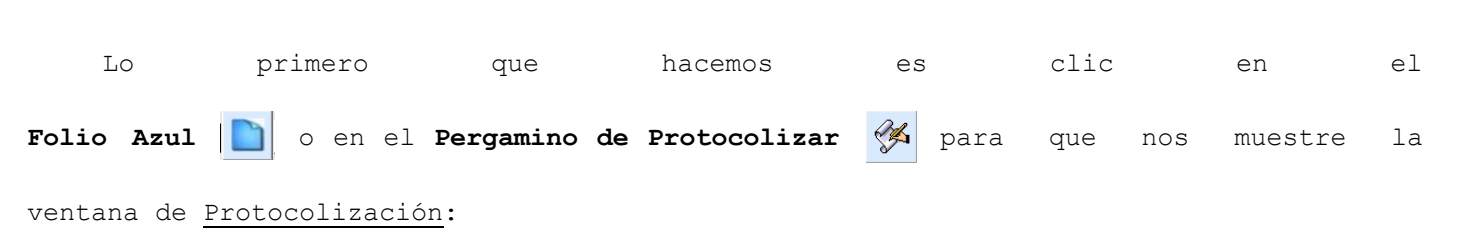

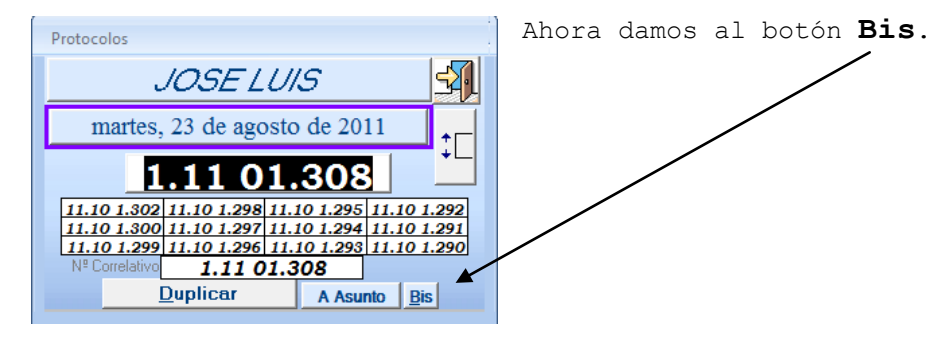

Creación de un Protocolo BIS

Nos mostrará esta nueva ventana.

| INTRODUCION DE BIS        | ×                   | En                        | ella | int  | roduciremo | os el | nú | umero | de  |
|---------------------------|---------------------|---------------------------|------|------|------------|-------|----|-------|-----|
| Introduzca el número BIS: | Aceptar<br>Cancelar | Protocolo                 | del  | cual | queremos   | crear | el | Bis,  | por |
| 11101309                  |                     | ejemplo <b>11101308</b> . |      |      |            |       |    |       |     |

Damos a Aceptar y ya lo tenemos creado.

Veremos entonces en la Ficha que el Número de Protocolo será 🥳 1.1101.30

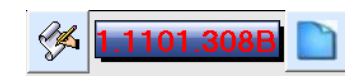

La B final y el color rojo nos indica que se trata de un

número de Protocolo Bis.

Para buscarlo vamos al listado de Escrituras (barra vertical de la izquierda) y los tendremos al principio del listado.